## ACESSO AO CERTIFICADO DE CONCLUSÃO DA AÇÃO

Agora que você já concluiu o curso, é hora de acessar o seu certificado de conclusão. Aqui vamos te mostrar como baixar o seu certificado pelo AVA.

Caso seja seu primeiro acesso: clique no link abaixo e informe o número do seu CPF nos campos de *identificação* e senha e, em seguida, redefina a sua senha.

## https://ava.ufpe.br/formare

Depois de acessar o seu perfil no AVA, você deve escolher o curso que deseja obter a certificação.

Primeiro você vai responder a Avaliação de Reação, para a gente saber o que você achou da ação e o que podemos melhorar:

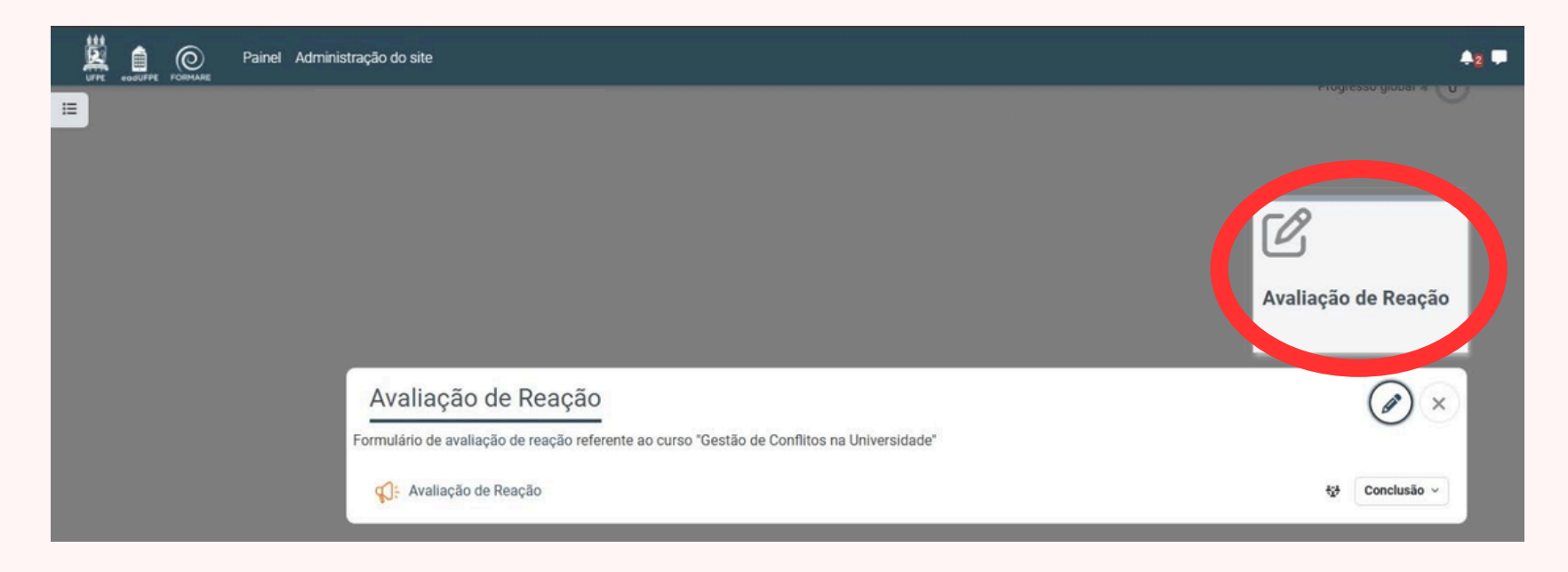

preencher a avaliação de reação. certificação.

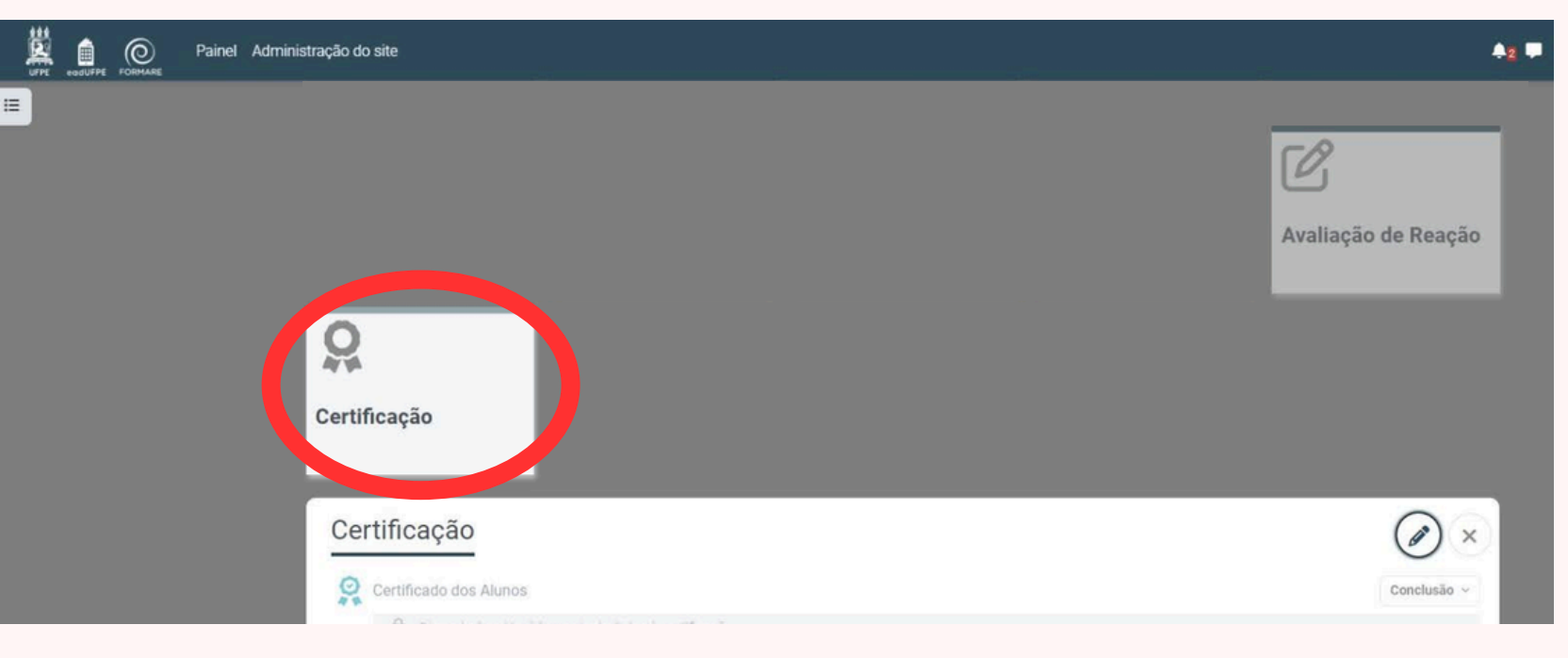

Não se preocupe com a barra de progresso, se você fez as atividades e avançou pelos módulos, a avaliação de reação ficará disponível e, depois de respondida, a de certificação também.

Caso haja alguma dificuldade, mande o seu nome completo e o nome do curso em que ocorreu o problema para o e-mail: formacaocontinuada.progepe@ufpe.br

Lembrando: O sistema só libera o certificado se você

Depois de submeter a avaliação, pronto! O seu certificado estará disponível para download na aba de

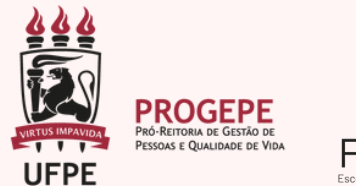

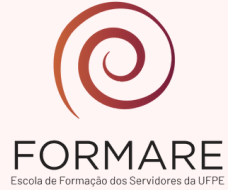